## ー生通帳 by Moneytree メールアドレス変更方法

以下の2種類のメールアドレスの変更をお願いいたします。

- (A) アカウントとして登録しているメールアドレス
- (B) 口座連携の際に登録しているメールアドレス

(B) について、以下の①②③のサービスの複数に連携している口座については、 いずれかおひとつのサービスからご変更していただければ、その他のサービス についても変更完了になります。

①一生通帳 by Moneytee
②ファーストバンク with CRECO
③finbee

 例)「①一生通帳 by Moneytree」と「②ファーストバンク with CRECO」の 2つに連携している口座の場合、「①一生通帳 by Moneytree」から メールアドレス変更をすると、「②ファーストバンク with CRECO」 も変更されます。

## (A) アカウントとして登録しているメールアドレス 変更方法

1. 画面右上の設定をタップ

| 企          | 🤌 富山等        | 第一銀行      | 88                    |
|------------|--------------|-----------|-----------------------|
| 全資産        |              |           |                       |
| ¥428,6     | 90           | 資産<br>負債  | ¥592,968<br>-¥164,278 |
| 富山第一銀行(単   | ーロ座のみ)       |           |                       |
| 堀支店        |              |           |                       |
| 普通         |              | ì         | €520,747              |
| □□銀行       |              |           |                       |
| ▲▲支店       |              |           |                       |
| 普通預金       |              |           | ¥700                  |
| 00 電子マネー   |              |           |                       |
| OO<br>電子マネ | .—           |           | ¥1,794                |
| DCカード      |              |           |                       |
| DCカード ミ    | ライ (一般)      |           | -¥4,015               |
|            |              |           |                       |
|            | Powered by ج | Moneytree |                       |
| 口座残高       | 200          | ポイント      | □座一覧                  |

## 2. メールアドレス変更をタップ

| <b>く</b> 戻る    | 設定 |   |
|----------------|----|---|
| メールアドレスを変更     |    | > |
| パスワードを変更       |    | > |
| 連携アプリケーション     |    | > |
| ログアウト          |    |   |
|                |    |   |
| Moneytreeを退会する |    | > |
|                |    |   |
|                |    |   |
|                |    |   |
|                |    |   |
|                |    |   |
|                |    |   |
|                |    |   |
|                |    |   |

## (B) 口座連携の際に登録しているメールアドレス 変更方法

※連携している口座ごとに、メールアドレス変更が必要です。

 1. 口座一覧から「富山第一銀行 (単一口座のみ)」を選択

2. 「金融サービスの再認証を行う」をタップ

| au 4G | 15:47                                                       | •       |
|-------|-------------------------------------------------------------|---------|
| 命     | 🧈 富山第一銀行                                                    | 88      |
| Ų     | 富山第一銀行(単一口座のみ)<br>前回の更新日 2021/04/01                         | ŝ       |
| 貯蓄    | ¥                                                           | 936,796 |
|       | ○○銀行<br>前回の更新日 2021/04/01                                   | ŝ       |
| 普通預金  |                                                             | ¥1,080  |
| 普通預金  |                                                             | ¥29     |
| Ų     | 富山第一銀行(単一口座のみ)<br>前回の更新日 2021/04/01                         | ŝ       |
| 普通    |                                                             | ¥4,852  |
|       | DCカード<br>対応の専先日 2021/04/01<br>Powered by <b>P Moneytree</b> | ŝ       |
| 口座残高  |                                                             |         |

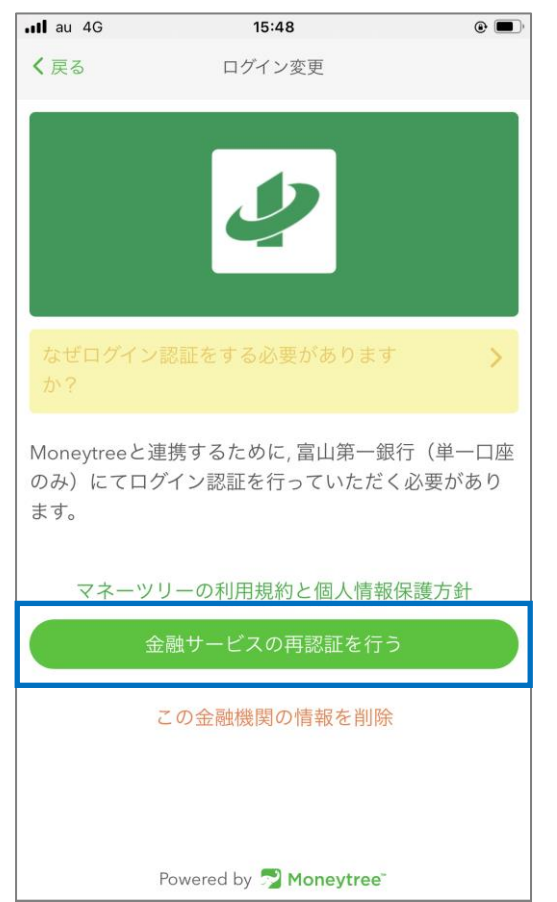

https://www.moneytree.jp/link/mobile/#/login?client\_i...

3. 連携している口座情報を入力

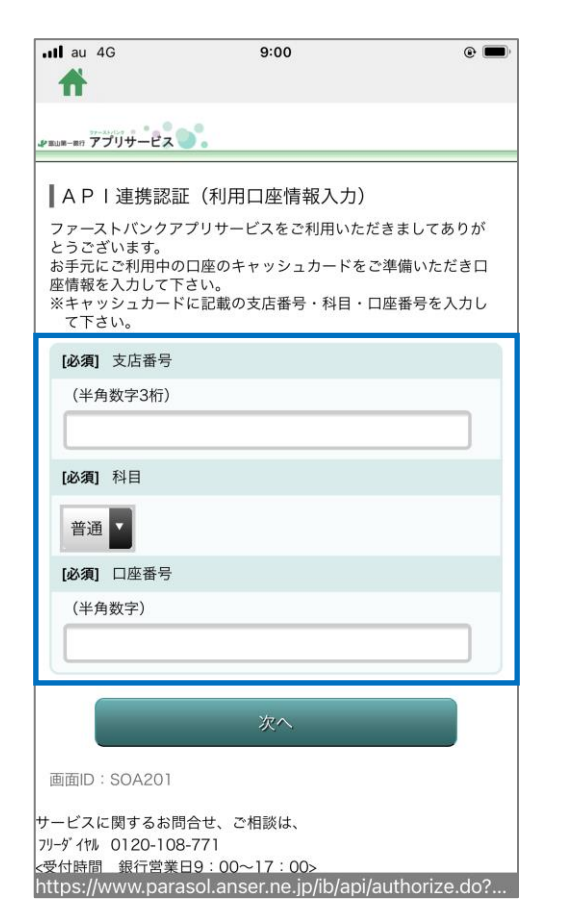

4. 「パスワードをお忘れの方はこちら」 をタップ

| au 4G                    | 9:00                               | •        |
|--------------------------|------------------------------------|----------|
| #                        |                                    |          |
| <sup>™−#?</sup> アプリサ     | -22                                |          |
| ┃ A P Ⅰ 連<br>アプリ専用/′     | 携認証(パスワード入力)<br>パスワードを入力して下さい。     |          |
| ご利用口牌                    | <b>迩情報</b>                         |          |
| 支店番号                     |                                    |          |
| 011                      |                                    |          |
| 科目                       |                                    |          |
| 普通                       |                                    |          |
| 口座番号                     |                                    |          |
| 01234                    | 56                                 |          |
| アプリ専門                    | 用パスワードの入力                          |          |
| [ <b>必須]</b> 7<br>(半角数字4 | 7プリ専用パスワード<br><sup>術)</sup>        |          |
|                          | API連携                              |          |
|                          | 中止する                               |          |
|                          |                                    |          |
| 画面ID:SO/                 | 4202                               | •        |
| tps://wwv                | v.parasol.anser.ne.jp/ib/api/BOA20 | )1Dispat |

 アプリ専用パスワードと、新しいメール アドレスを入力 その後、画面に従って変更手続きを完了 させてください。

•

9:02

ファーストバンクアプリサービスのお取引結果やセキュリティ、システムメンテナンス等に関する重要なお知らせを送信するメー

確認画面へ

中止する

https://www.parasol.anser.ne.jp/ib/regilite/BLE201Dis..

Il au 4G

PELLE-ET アプリサービス

(半角数字4桁) 確認のため2回入力して下さい

メールアドレスの登録

ルアドレスを登録して下さい。 [必須] メールアドレス

[必須] メールアドレス(確認用) (半角英数字記号) 確認のため2回入力して下さい

(半角英数字記号)

画面ID: SLE202

[必須] アプリ専用パスワード(確認用)

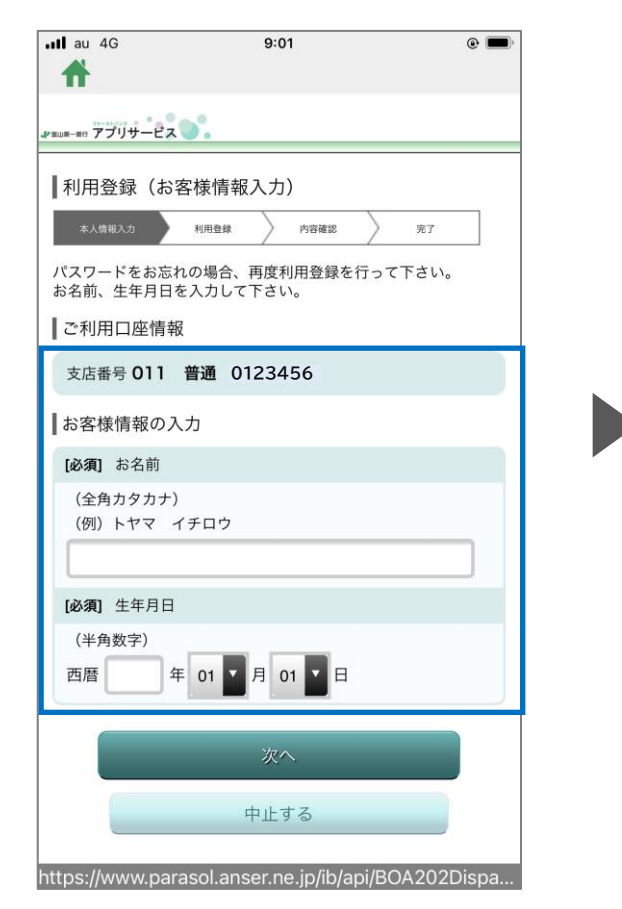

5. お客様情報を入力